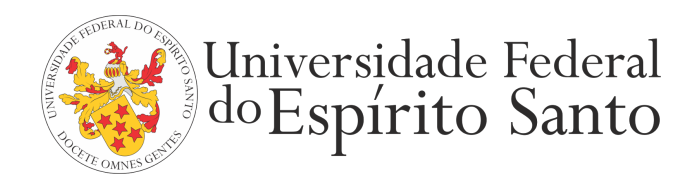

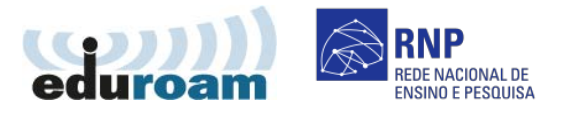

## GUIA PARA CONFIGURAÇÃO DO CLIENTE EDUROAM NO MAC OS

1. Vá ao menu de "Conexões de redes sem fio (Wi-Fi)" e escolha a opção de rede "eduroam"

| AirPort: Ativada<br>Desativar AirPort                              |  |
|--------------------------------------------------------------------|--|
| eduroam                                                            |  |
| Conectar-se a Outra Rede<br>Criar Rede<br>Abrir a Preferência Rede |  |

2. Informe seu login único da UFES, seguido de @ufes.br, e sua senha. Em seguida, clique em "Ok". Caso não lembre a sua identificação, acesse <u>https://senha.ufes.br/site/recuperaCredenciais</u> e siga as instruções.

| A rede "edur     | oam" requer uma senha. |
|------------------|------------------------|
| Nome de Usuário: | loginunico@ufes.br     |
| Senha:           | ••••••                 |
| 802.1X:          | Automático             |
|                  | 🗹 Memorizar esta rede  |
|                  | Cancelar OK            |

Antes de conectar qualquer dispositivo à rede da UFES é obrigatória a leitura da <u>Política de Segurança da Informação e</u> <u>Comunicações da UFES</u>.